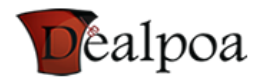

# How To Register KRA PIN Using iTax System

KRA has recently migrated from ITMS system to the new iTax system. Here is the instruction on how you can register your own KRA PIN using iTax system.

#### Step 1: Access the iTax System

Click on this link to access the iTax system website - https://itax.kra.go.ke/KRA-Portal/

You should be able to see the below screenshot once the link above opens.

| KENYA REVENUE<br>AUTHORITY                                                | Simple, Swift, Secure                 |
|---------------------------------------------------------------------------|---------------------------------------|
| Log On to iTax Services                                                   |                                       |
| Enter your User ID and Password and click Login. All mandatory fields are | e marked with an asterisk symbol (*). |
| Registered Users                                                          | Unregistered Users                    |
| User ID (PIN / EUN / KRAID)*                                              | New PIN Registration                  |
| Password*                                                                 | Make a Payment                        |
| Virtual Keyboard                                                          | Guidelines for PIN Registration       |
| Security Stamp* 75 - 10 ?                                                 | Have PIN but not Registered Online?   |
| Forgotten Password Palicy                                                 |                                       |

#### **Step 2: New PIN Registration**

If you are unregistered user and would like to register your PIN, then on the right column you will be able to see a link named "New PIN Registration" under the Unregistered Users. Click on that link to proceed.

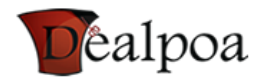

### **Step 3: e-Registration**

Once you have reached this point, you will need to select the Taxpayer Type you fit in on the drop down field. The options available are;

Individual - personal, students, employee, entrepreneurs

Non Individual - for businesses and companies

You will also be expected to select the Mode of Registration whether it is "Online Form" or "Upload Form".

| KENYA REVENUE<br>AUTHORITY             |                         | Search For              | ٩.        |  |  |
|----------------------------------------|-------------------------|-------------------------|-----------|--|--|
| Home   Online Services   Feedback   Te | enders   Auctions   FAG | IS   Disclaimer         | A A 🔺 🚔 🗟 |  |  |
| Home Domestic Taxes Services           | Customs Services        | Road Transport Services |           |  |  |
| emee!                                  |                         |                         |           |  |  |
| >>e-Registration                       |                         |                         |           |  |  |
| All fields marked with * are mandatory |                         |                         |           |  |  |
|                                        |                         | e-Registration          |           |  |  |
| Taxpayer Type*                         |                         | Individual              |           |  |  |
| Mode of Registration*                  |                         | Online Form             |           |  |  |
|                                        |                         | Back Next               |           |  |  |

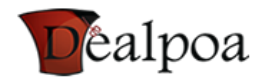

# **Step 4: Basic Information**

You will now be required to fill in your information on this form with accurate details.

| A_Basic_information           | B_Obligation_Details C_Source_Incon                                                            | ne_Details E_Agent_Details      |  |  |  |  |  |
|-------------------------------|------------------------------------------------------------------------------------------------|---------------------------------|--|--|--|--|--|
| Section A : Basic Information |                                                                                                |                                 |  |  |  |  |  |
| Residential Details           |                                                                                                |                                 |  |  |  |  |  |
| Citizenship *                 | <ul> <li>⊘ Kenyan</li> <li>⊘ Non Kenyan Resident</li> <li>⊘ Non Kenyan Non Resident</li> </ul> |                                 |  |  |  |  |  |
| Employee's Profession         |                                                                                                |                                 |  |  |  |  |  |
| Employee's Profession *       | Select                                                                                         | Other Profession                |  |  |  |  |  |
|                               | Alternative Addre                                                                              | ss and Contact Details          |  |  |  |  |  |
| Do you have an Alternat       | ive Address? *                                                                                 | Select                          |  |  |  |  |  |
|                               | Bank Ac                                                                                        | count Details                   |  |  |  |  |  |
| Do you wish to declare        | Do you wish to declare your Bank Account for tax refunds?*                                     |                                 |  |  |  |  |  |
|                               | Are you a partner, director                                                                    | or trustee in any other entity? |  |  |  |  |  |
| Are you a partner, direct     | or or trustee in any other entity? *                                                           | © Yes ⊚ No                      |  |  |  |  |  |
| Tributary Bonds               |                                                                                                |                                 |  |  |  |  |  |
| Would you like to declar      | re your relationship with any other taxpayer? *                                                | © Yes ⊚ No                      |  |  |  |  |  |
|                               |                                                                                                | Next                            |  |  |  |  |  |

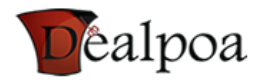

# **Step 5: Taxpayer Obligation Details**

On the new iTax system you are expected to put the registration date next to your tax obligation that you have selected.

| A_Basic_information B_Obligation_Deta     | ils C_Source_Income_Details         | E_Agent_Details        |               |  |  |
|-------------------------------------------|-------------------------------------|------------------------|---------------|--|--|
|                                           | Section B : Taxpayer Obli           | gation                 |               |  |  |
| Income Tax                                |                                     |                        |               |  |  |
| Income Tax Resident                       | Registration Date*                  |                        |               |  |  |
| Income Tax Non Resident                   | Registration Date*                  |                        |               |  |  |
| Income Tax PAYE(for Employer only)        | Registration Date*                  |                        |               |  |  |
| ✓ Turnover Tax                            | Registration Date*                  |                        | <u>i</u>      |  |  |
| Value Added Tax                           |                                     |                        |               |  |  |
| Value Added Tax                           | Registration Date*                  |                        |               |  |  |
|                                           |                                     |                        |               |  |  |
| Tu                                        | rnover Details (Applicable only for | VAT/Turnover Tax)      |               |  |  |
| Turnover of Goods/Services of Taxable and | Exempt Supplies in Kenya and of E   | xports                 |               |  |  |
| Turnover Year Taxable s                   | supplies in Kenya (Ksh) Exempt s    | upplies in Kenya (Ksh) | Exports (Ksh) |  |  |
| Turnover Third Year                       |                                     |                        |               |  |  |
| Turnover Second Year                      |                                     |                        |               |  |  |
| Turnover Last Year                        |                                     |                        |               |  |  |
| Estimated Turnover Next Year*             |                                     |                        |               |  |  |
| Previous Next                             |                                     |                        |               |  |  |

### **Step 6: Source of Income**

iTax system has brought in a new requirement that will expect all taxpayers to mention their source of income.

- Employment Income
- Business Income
- Rental Income

If you are a student or unemployed you can "No" option on the dropdown option.

| A_Basic_information     | B_Obligation_Details                            | C_Source_Income_Details | E_Agent_Details |  |  |  |  |
|-------------------------|-------------------------------------------------|-------------------------|-----------------|--|--|--|--|
|                         | Section C : What are your sources of income?    |                         |                 |  |  |  |  |
| What are your sources o | of income?                                      |                         |                 |  |  |  |  |
| Employment Income *     | Employment Income *Select Rental Income *Select |                         |                 |  |  |  |  |
| Business Income *       | Select                                          | -                       |                 |  |  |  |  |
|                         |                                                 |                         |                 |  |  |  |  |
| Previous Next           |                                                 |                         |                 |  |  |  |  |
|                         |                                                 |                         |                 |  |  |  |  |

Cancel

Dealpoa.com – Online Company Incorporation, Business & Tax Registration, Tax Compliance

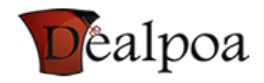

# **Step 7: Agent Details**

KRA has introduced a new regulation on the PIN registration which will require that you have an authorized Tax Agent to submit your application on your behalf. This means that you simply can't finish the PIN registration process by yourself.

| A_Basic_information                                                                | B_Obligation_Details C_S          | ource_Incom                             | e_Details E_A            | gent_Details          |              |                            |
|------------------------------------------------------------------------------------|-----------------------------------|-----------------------------------------|--------------------------|-----------------------|--------------|----------------------------|
| Section E-I : Tax Agent authorized to submit any application on behalf of Taxpayer |                                   |                                         |                          |                       |              |                            |
| PIN*                                                                               |                                   |                                         | Agent Name               |                       |              |                            |
| Telephone Number                                                                   |                                   |                                         | Mobile Number            |                       |              |                            |
| Email Address                                                                      |                                   |                                         | Authorization Date       | Since*                |              | Ü                          |
| Authorization Date Upto                                                            |                                   | - I - I - I - I - I - I - I - I - I - I |                          |                       |              |                            |
|                                                                                    |                                   | Add                                     | Clear                    |                       |              |                            |
| Sr. No. Delete Modify PIN                                                          | Telephone Number Mobi             | ile Number                              | Email Address Au         | uthorization Date     | Since Au     | thorization Date Upto      |
|                                                                                    | Section F II : Intermedia         | ny Agent to s                           | ubmit returns on be      | half of the Tayna     | vor          |                            |
| 1                                                                                  | Section E-in . Intermedia         | iy Agent to s                           |                          | inan or the Taxpa     | yer          |                            |
| PIN*                                                                               |                                   |                                         | First Name               |                       |              |                            |
| Middle Name                                                                        |                                   | _                                       | Last Name                |                       |              |                            |
| Type of Authorization*                                                             | Select                            | •                                       | Tax Obligation           |                       | Select       | <b></b>                    |
| Telephone Number                                                                   |                                   |                                         | Mobile Number            |                       |              | <b>/</b>                   |
| Email Address                                                                      |                                   |                                         | Authorization Date       | Since*                |              | <u> </u>                   |
| Authorization Date Upto                                                            |                                   | 9                                       |                          |                       |              |                            |
|                                                                                    |                                   | Add                                     | Clear                    |                       |              |                            |
| Sr.<br>No. Delete Modify PIN O                                                     | Tax Telephone<br>bligation Number | Mob<br>Num                              | ile Email<br>ber Address | Authorizatio<br>Since | on Date<br>e | Authorization Date<br>Upto |
| <b>146 - 14</b> ?                                                                  |                                   |                                         |                          |                       |              |                            |
| Previous Submit                                                                    |                                   |                                         |                          |                       |              |                            |

Once every field has been filled with correct information you will be able to submit the information. However in the event you had forgotten to fill a field, an Error Tab will appear and inform you the sections where you have not completed before you can proceed. As seen on the screenshot below.

| A_Basic_in | A_Basic_information B_Obligation_Details |                                | C_Source_Income_Details | E_Agent_Details | Error Tab |  |  |  |  |
|------------|------------------------------------------|--------------------------------|-------------------------|-----------------|-----------|--|--|--|--|
|            |                                          |                                |                         |                 |           |  |  |  |  |
| Sr. No.    | Error Descr                              | iption                         |                         |                 |           |  |  |  |  |
| 1          | Please sele                              | ect Citizenship                |                         |                 |           |  |  |  |  |
| 2          | Please ente                              | er Turnover Tax Registration D | ate                     |                 |           |  |  |  |  |
| 3          | Please sele                              | ect Do you have an Alternative | Address                 |                 |           |  |  |  |  |
| 4          | Please select Employee's Profession      |                                |                         |                 |           |  |  |  |  |
| 5          | Please select Do you have Bank Details   |                                |                         |                 |           |  |  |  |  |
| 6          | Please select Employment Income          |                                |                         |                 |           |  |  |  |  |
| 7          | Please select Rental Income              |                                |                         |                 |           |  |  |  |  |
| 8          | Please select Business Income            |                                |                         |                 |           |  |  |  |  |
|            |                                          |                                | Cancel                  |                 |           |  |  |  |  |

Dealpoa.com – Online Company Incorporation, Business & Tax Registration, Tax Compliance

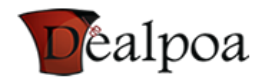

# Step 8: Download & Print

When you successfully submit your information, you will be able to see a message saying *"Registration Application has been Submitted Successfully."* Your new PIN will be displayed on the screen and you will also be to see a link labeled *"Click here to download PIN certificate"* that will allow you to download your new PIN and print. That's it.

Here Is To Your Success In PIN Registration.